# Руководство по бронированию переговорных комнат

Бронирование переговорных комнат доступно пользователям, которые подали заявку на регистрацию на Евразийский экономический форум – 2025 и получили одобрение. После проверки Вашей заявки на электронную почту, указанную при регистрации, будет отправлено уведомление об одобрении или отказе. Одну электронную почту можно использовать для регистрации нескольких участников.

## Авторизация в системе бронирования:

- 1. В поле «Email участника» введите адрес электронной почты, указанный при регистрации.
- 2. На этот e-mail в течение минуты придет код подтверждения.
- 3. Введите полученный код в поле «Введите полученный код» (оно становится активным только после ввода корректного e-mail, связанного с одобренной регистрацией).
- 4. Нажмите «Отправить» авторизуетесь в системе и сможете воспользоваться функцией бронирования переговорных комнат.

Лимит бронирования. На один e-mail доступно до 1 часа бронирования переговорных комнат. Это суммарное время, которое можно распределить на несколько встреч. Например, забронировать 2 раза 30 мин.; минимальное время бронирования – 15 мин.

Когда лимит будет исчерпан, кнопка «Бронировать» станет недоступной до тех пор, пока не освободится время (например, после отмены одной из заявок).

## Как забронировать переговорную комнату.

Для поиска подходящей комнаты используйте фильтры:

- ✓ День бронирования;
  ✓ Время начала встречи;
  ✓ Время окончания встречи;
- ✓ Количество участников.

После применения фильтров на странице отобразятся только те комнаты, которые соответствуют заданным условиям.

#### Чтобы забронировать выбранную комнату:

- 1. Нажмите кнопку «Бронировать» рядом с нужной комнатой.
- 2. В открывшемся окне заполните следующие поля:
  - Дата и время проведения встречи;
  - ✓ Тема встречи (необязательное поле);
  - ✓ Количество участников;
  - Комментарий к бронированию (необязательное поле).
- 3. Нажмите «Бронировать».

Обращаем Ваше внимание: заявка на бронирование не является автоматически одобренной. После оформления она направляется на рассмотрение модератору.

## Статус заявки на бронирование.

После подачи заявки модератор рассматривает запрос. На вашу электронную почту приходит уведомление:

- ✓ об одобрении заявки встреча добавляется в ваш список забронированных;
- ✓ об отклонении заявки получите уведомление с возможными причинами.

## Отмена бронирования.

Вы можете самостоятельно отменить бронирование, если оно еще не одобрено или находится в статусе «В обработке»:

✓ перейдите в раздел «Забронированные комнаты»;

✓ напротив нужной заявки нажмите кнопку «Отменить». Бронирование будет удалено, а время вернется в ваш лимит.

## Часто задаваемые вопросы:

Вопрос: Что делать, если я не получил(а) код подтверждения? Ответ: Проверьте папку "Спам" или повторно нажмите кнопку отправки кода. Если проблема сохраняется, обратитесь в службу поддержки: eef2025@icetrade.by

#### Вопрос: Можно ли увеличить лимит бронирования?

*Ответ:* В текущей версии сервиса лимит составляет 1 час на один е-mail. Запросы на увеличение лимита рассматриваются индивидуально через службу поддержки: eef2025@icetrade.by